# HƯỚNG DẪN NỘP HỒ SƠ CẤP PHIẾU LÝ LỊCH TƯ PHÁP TRÊN ỨNG DỤNG VNeID

**Mục đích:** Công dân thực hiện đăng ký cấp phiếu lý lịch tư pháp cho bản thân hoặc nộp thay cho người khác *(trường hợp người nộp thay cho cha/mẹ/vợ/chồng/con thì không cần giấy ủy quyền)*. Đối với trường hợp yêu cầu cấp Phiếu Lý lịch tư pháp số 02 không thực hiện theo phương thức ủy quyền, công dân phải tự nộp hồ sơ bằng tài khoản của chính chủ của mình.

**Lợi ích**: Công dân không phải nộp hồ sơ trực tiếp tại Trung tâm Hành chính công tỉnh; không phải tạo tờ khai điện tử có khi nộp hồ sơ như phương thức nộp hồ sơ qua Cổng Dịch vụ công các cấp. Sau khi nộp hồ sơ, phần mềm cho phép tra cứu tình trạng xử lý hồ sơ và xem và tải về phiếu lý lịch tư pháp bản điện tử khi đã có kết quả xử lý; nhận kết quả bản giấy qua hệ thống bưu chính Việt Nam.

Yêu cầu: Công dân phải có ứng dụng VNeID trên điện thoại thông minh; tài khoản VNeID nộp hồ sơ đã được định danh điện tử mức 2. Các trường hợp thuộc đối tượng được miễn, giảm lệ phí phải có bản Scan hoặc ảnh chụp giấy tờ kiểm chứng.

## CÁC BƯỚC THỰC HIỆN:

# \* BƯỚC 01: TRUY CẬP VÀ LỰA CHỌN THỦ TỤC HÀNH CHÍNH

- Sau khi đăng nhập tại giao diện VNeID chọn mục "Thủ tục hành chính".
- Tại giao diện tiếp theo chọn "Cấp phiếu lý lịch tư pháp".

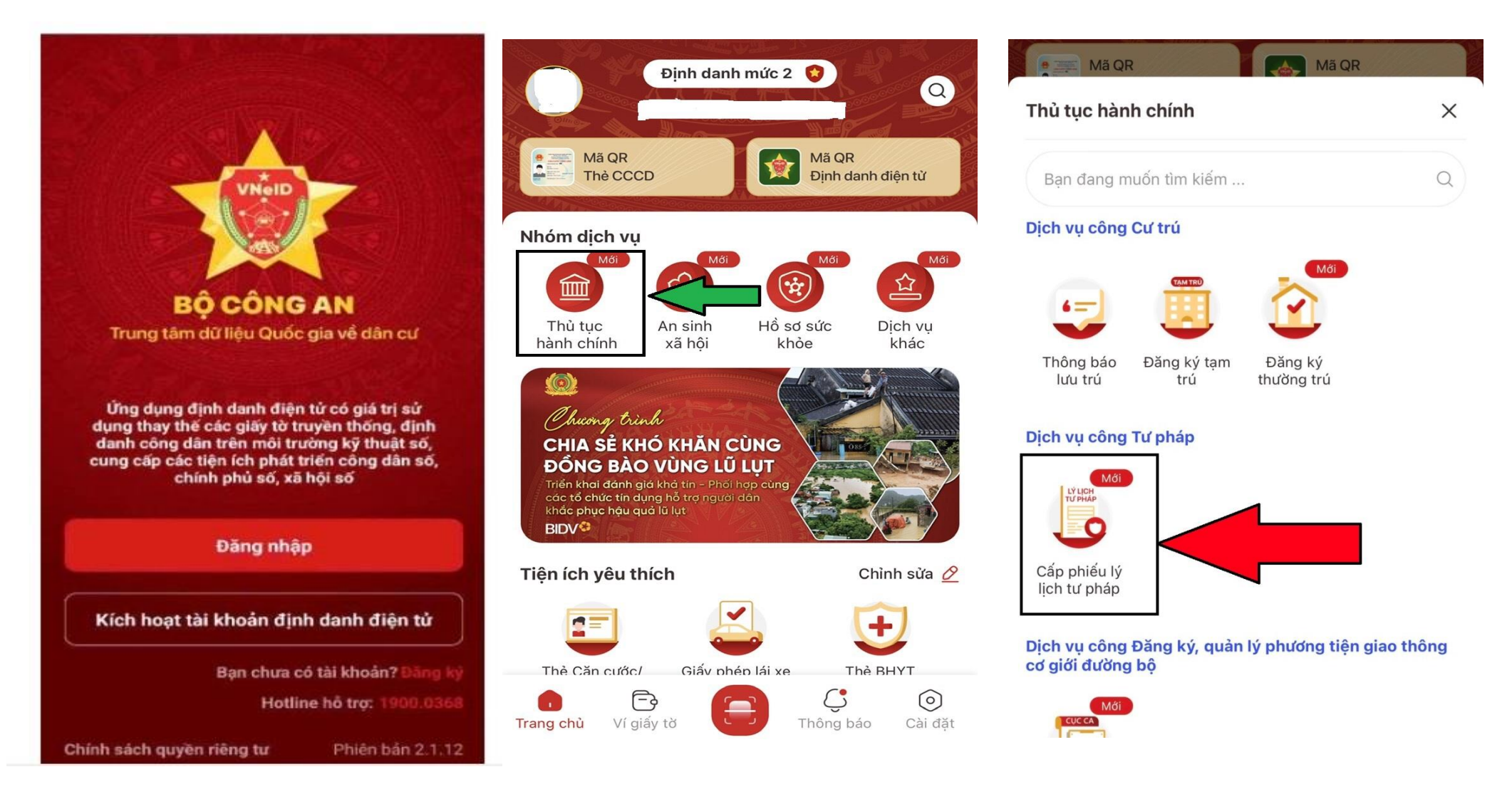

# \* BƯỚC 02: XÁC THỰC TÀI KHOẢN

- Trường hợp xác thực bằng passcode: Công dân thực hiện nhập passcode đã cài đặt

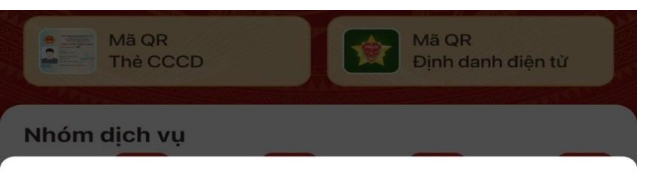

Lưu ý:

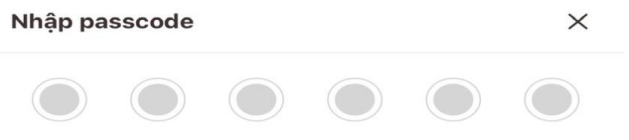

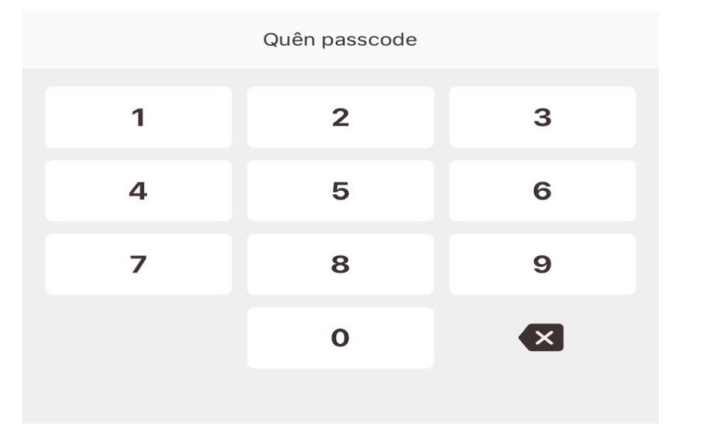

+ Công dân không nhớ passcode nhấn vào "Quên passcode"
+ Công dân nhập sai quá 05 lần sẽ bị khóa passcode, phải thực vào ngày hôm sau.

2

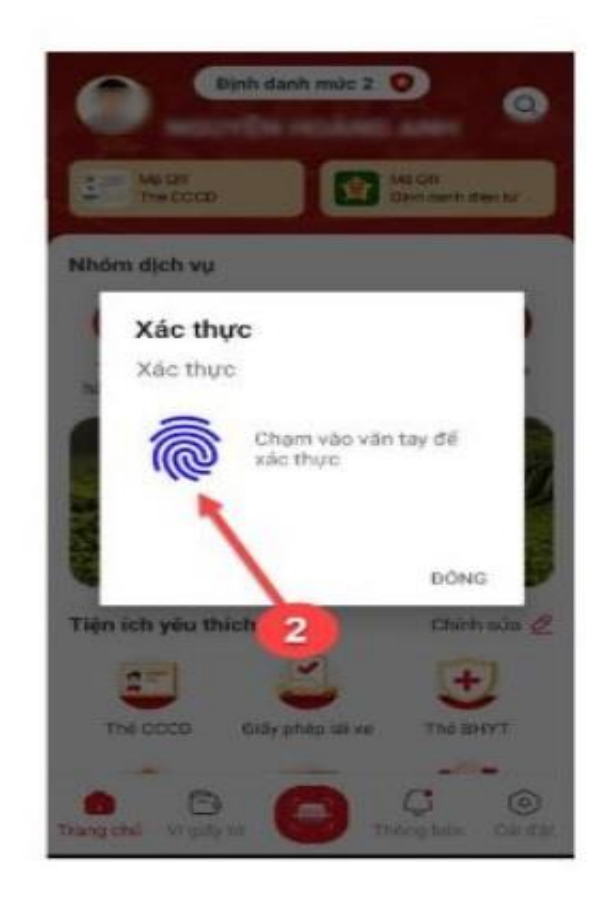

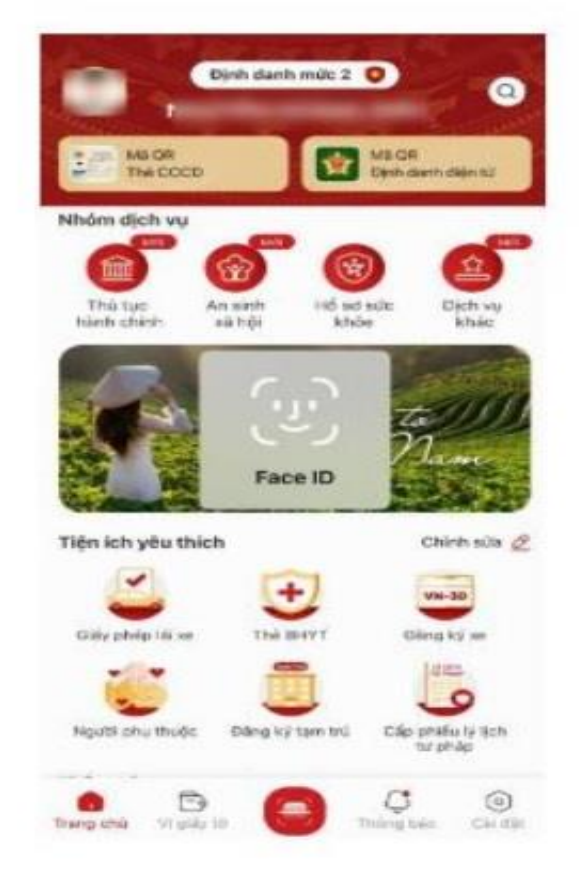

# \* BƯỚC 3: KHAI THÔNG TIN:

- Tại thao tác tiếp theo, lựa chọn "Tạo mới yêu cầu"
- Bước tiếp theo công dân lựa chọn 02 phương thức nộp hồ sơ:
- + Nộp hồ sơ cho bản thân người nộp hồ sơ: chọn **"Bản thân"**

Trường hợp này, bước tiếp theo công dân không phải khai lại các thông tin đã có trên VNeID (Họ tên; ngày tháng năm sinh; họ tên cha, mẹ, vợ, số điện thoại). Phải điền thông tin Nơi sinh (tỉnh ): Vd: chọn Tỉnh Thái Nguyên

# + Nộp hồ sơ theo ủy quyền lựa chọn Khai hộ

(Trường hợp người nộp thay cho cha/mẹ/vợ/chồng/con thì không cần giấy ủy quyền)

Khai đầy đủ các thông tin của người được khai hộ

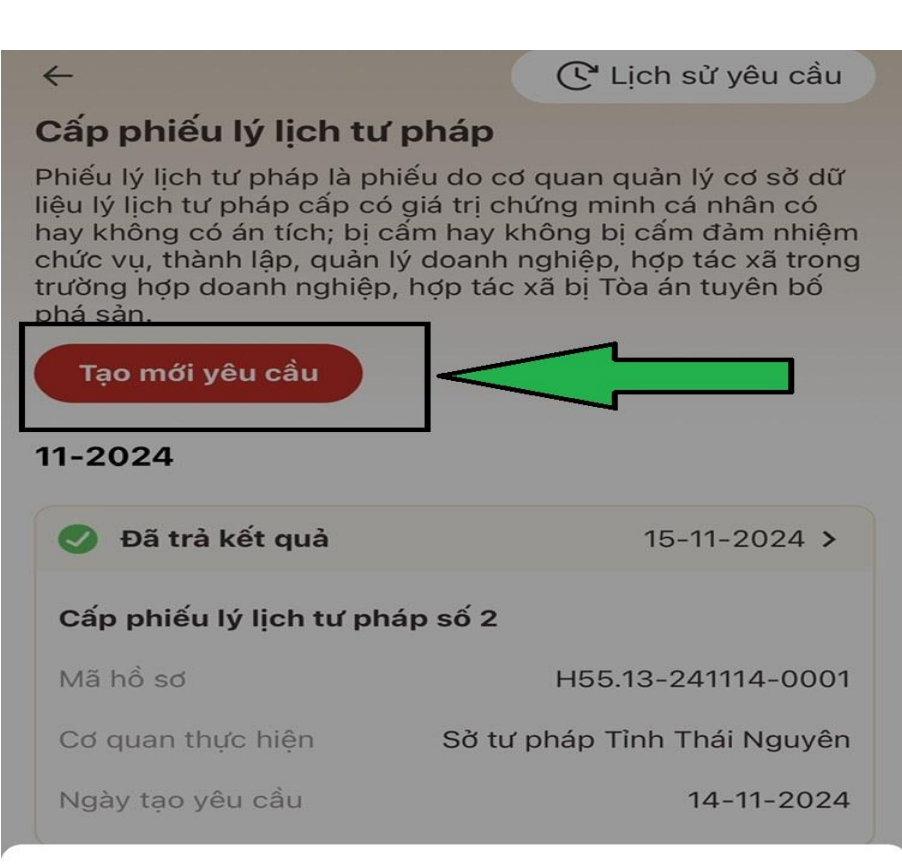

#### Cấp phiếu lý lịch tư pháp cho

#### Bản thân

# **Lưu ý:** Công dân chỉ được gửi tối đa 05 lần yêu cầu đăng ký cấp phiếu lý lịch tư pháp trong ngày

Đề nghị cấp phiếu lý lịch tư pháp cho bản thân

#### Khai hộ

Đề nghị cấp phiếu lý lịch tư pháp cho người khác

# \* BƯỚC 4: ĐIỀN CÁC THÔNG TIN QUÁ TRÌNH CƯ TRÚ, LÀM VIỆC TỪ NĂM 14 TUỔI

- Tại bước này Công dân ấn vào **"Thêm thông tin"** để vào điền các thông tin; để thêm các khoảng thời gian ấn **Thêm thông tin** 

- Tại giao diện điền:

+ Từ tháng, năm và Đến tháng, năm: điền tháng và năm. VD: 112000: tháng 11 năm 2000; 052005: tháng 05 năm 2005

+ Nơi cư trú: mặc định Việt Nam, trường hợp khác lựa chọn các trường thông tin có trên ứng dụng.

+ Loại cư trú: lựa chọn Thường trú hoặc tạm trú. Công dân Việt Nam phải thường trú tại tỉnh Thái Nguyên, hoặc không có nơi cư trú, tạm trú tại tỉnh Thái Nguyên mới đủ điều kiện tiếp nhận hồ sơ.

+ Địa chỉ nơi cư trú: Chọn đủ thông tin "Tỉnh Thái Nguyên"; huyện/thành phố/thị xã; xã /phường/ thị trấn đang cư trú

+ Địa chỉ nơi cư trú chi tiết: Tổ dân phố, xóm..,

+ Nghề nghiệp: học sinh/sinh viên/ lao động tự do/ công chức.....

+ Noi làm việc: Nơi làm việc

Sau khi hoàn thành việc khai chọn "Tiếp tục" để thực hiện bước tiếp theo

| ← Cấp phiếu lý lịch tư pháp                                      |          | ← Cấp phiếu lý lịch t         | ư pháp                     | ← Cấp phiếu lý lịch tư pháp                                 |          |  |  |  |
|------------------------------------------------------------------|----------|-------------------------------|----------------------------|-------------------------------------------------------------|----------|--|--|--|
| Quá trình cư trú, nghề nghiệp, nơi làm việc từ khi<br>đủ 14 tuổi |          | Thời gian                     | ×                          | Quá trình cư trú, nghề nghiệp, nơi làm việc t<br>đủ 14 tuổi |          |  |  |  |
| + Thêm thông tin                                                 |          | Từ tháng, năm *               |                            | Từ 11-2000 đến 05-2005                                      | ×        |  |  |  |
|                                                                  |          | 11-2000                       | <b></b>                    |                                                             |          |  |  |  |
|                                                                  |          | Đến tháng, năm •              |                            | Từ 06-2005 đến 11-2024                                      | × >      |  |  |  |
|                                                                  |          | 05-2005                       | Ē                          | + Thêm thông tin                                            |          |  |  |  |
|                                                                  |          | Nơi cư trú *                  |                            |                                                             |          |  |  |  |
|                                                                  |          | Việt Nam                      | $\sim$                     |                                                             |          |  |  |  |
|                                                                  |          | Loại cư trú *                 |                            |                                                             |          |  |  |  |
|                                                                  |          | Thường trú                    | $\sim$                     |                                                             |          |  |  |  |
|                                                                  |          | Địa chỉ nơi cư trú *          |                            |                                                             |          |  |  |  |
|                                                                  |          | Xã An Khánh, Huyện Đại T      | ſừ, Tỉnh Thái Nguyên 🛛 😒 ∽ |                                                             |          |  |  |  |
|                                                                  |          | Địa chỉ nơi cư trú chi tiết * |                            |                                                             |          |  |  |  |
|                                                                  |          | TDP Tự Do                     | 8                          |                                                             |          |  |  |  |
|                                                                  |          | Nghề nghiệp                   |                            | 2 Giai đoạn                                                 | Tiếp tục |  |  |  |
| 0 Giai đoạn                                                      | Tiếp tục | 1 Giai đoạn                   | Tiếp tục                   |                                                             |          |  |  |  |

# BƯỚC 5: ĐIỀN THÔNG TIN THỦ TỤC HÀNH CHÍNH

 Lựa chọn loại phiếu LLTP: Số 1 hoặc số 2

Trường hợp ủy quyền không yêu cầu cấp được Phiếu LLTP số 2. Trừ trường bố, mẹ nộp hồ sơ cho trẻ dưới 14 tuổi

Ân vào biểu tượng dấu "?" để xem đối tượng yêu cầu cấp phiếu

| $\leftarrow$ cap pried ly lich tu prap | $\leftarrow$ | Cấp | phiếu | lý | lịch | tư | pháp |  |
|----------------------------------------|--------------|-----|-------|----|------|----|------|--|
|----------------------------------------|--------------|-----|-------|----|------|----|------|--|

#### Thông tin thủ tục hành chính

Cơ quan thực hiện •

Sở tư pháp Tỉnh Thái Nguyên

Yêu cầu cấp phiếu lý lịch tư pháp: ⑦

Yêu cầu xác nhận về nội dung cấm đảm nhiệm chức vụ,

| 🗧 Cấp phiếu lý lịch tư pháp          |
|--------------------------------------|
| Thông tin thủ tục hành chính         |
| Cơ quan thực hiện *                  |
| Sờ tư pháp Tỉnh Thái Nguyên          |
| Yêu cầu cấp phiếu lý lịch tư pháp: 🧿 |
| Luật Lý lịch tư pháp số 28/2009/QH12 |

Đối tượng cấp phiếu lý lịch tư pháp số 1:
 Công dân Việt Nam, người nước ngoài đã hoặc

Nếu có yêu cầu xác nhận về nội dung cấm đảm nhiệm chức vụ, thành lập, quản lý doanh nghiệp, hợp tác xã theo quyết định tuyên bố phá sản tích ô "Có", không lựa chọn thì tích "Không"

- Mục đích yêu cầu: lựa chọn các trường trên phần mềm

- **Thông tin án tích**: Điền thông tin bản án, thông tin chấp hành án nếu có

thành lập, quản lý doanh nghiệp, hợp tác xã theo quyết định tuyên bố phá sản

🔵 Có 🚺 Chông

#### Mục đích yêu cầu \*

Bổ sung hồ sơ xin việc

8 ~

qu

Thông tin về án tích, cấm đảm nhiệm chức vụ, thành lập, quản lý doanh nghiệp, hợp tác xã (chỉ kê khai mục này nếu có án tích)

Nhập thông tin

Thông tin của người được ủy quyền hoặc cha mẹ của người chưa thành niên

Tiếp tục

- đị đang cư trú tại Việt Nam;
  - Cơ quan nhà nước, tổ chức chính trị, tổ chức chính trị - xã hội đề phục vụ công tác quản lý nhân sự, hoạt động đăng ký kinh doanh, thành lập, quản lý doanh nghiệp, hợp tác xã.

Đối tượng cấp phiếu lý lịch tư pháp số 2:

- Cơ quan tiến hành tố tụng có quyền yêu cầu cấp Phiếu lý lịch tư pháp đề phục vụ công tác điều tra, truy tố, xét xử;
- Cấp theo yêu cầu của cá nhân để người đó biết được nội dung về lý lịch tư pháp của mình.

#### Thông tư 06/2024/TT-BTP ngày 19 tháng 6 năm 2024

- Biểu mẫu số 13/2024/LLTP quy định chỉ với trường hợp ủy quyền cho cha, mẹ của người chưa thành niên thì được yêu cầu cấp phiếu số 1,2.
- Các trường hợp ủy quyền còn lại chỉ được yêu cầu cấp phiếu số 1.

Của người chùa thành hiệt

Tiếp tục

- Đối với trường hợp ủy quyền cần có văn bản công dân điền Mối quan hệ với người ủy quyền: Khác

- Điền thông tin văn bản ủy quyền: Ngày ký

- Nhận thêm bản giấy: Tích vào ô "Có" và lựa chọn số bản

- Trường hợp nhận kết quả Phiếu Lý lịch tư pháp bản giấy qua Dịch vụ bưu chính tích vào ô "Qua dịch vụ bưu chính công ích"

Điền đầy đủ các thông tin cụ thể nơi nhận kết quå

| ← Cấp phiếu lý lịch tư pháp                                                         |       | ← Cấp phiếu lý lịch tư pháp                                                                                                    |  |  |
|-------------------------------------------------------------------------------------|-------|----------------------------------------------------------------------------------------------------|--|--|
| Thông tin của người được ủy quyền hoặc cha mẹ                                       |       | Nhận thêm bản giấy phiếu lý lịch tư pháp                                                                                                    |  |  |
| lối quan hệ với người ủy quyền •                                                    |       | 🗿 Có 🦳 Không                                                                                                    |  |  |
| Khác                                                                                | ⊗ 🗸   | Số bản giấy phiếu lý lịch tư pháp •                                                                                                    |  |  |
| lgày ký văn bản ủy quyền *                                                          |       | 2                                                                                                    |  |  |
| 10-11-2024                                                                          | •     | Trường hợp người yêu cầu cấp đề nghị trên 02 phiếu lý lị<br>tư pháp trong một lần yêu cầu thì kể từ phiếu thứ 3 trở đ<br>sẽ thu phí 5.000 đồng/phiếu. Đối với Hà Nội, thực hiện th                                                                                |  |  |
| Email<br>Nhập thông tin                                                             |       | nghị quyết số 11/2024/ND-HDND ngày 15/5/2024 miễn phí<br>tối đa 12 bản cấp trong một lần yêu cầu, kể từ phiếu thứ 13<br>trở đi sẽ thu phí 5.000 đồng/phiếu (áp dụng tại Hà Nội từ<br>01/06/2024 đến 31/12/2024).<br>Hình thức nhận bản giấy phiếu lý lịch tư pháp |  |  |
|                                                                                     |       |                                                                                                    |  |  |
| 0967602808                                                                          | ۲     | Qua dịch vụ bưu chính công ích                                                                                                    |  |  |
| hông tin trả kết quả                                                                |       | Địa chỉ nhận •                                                                                                    |  |  |
| lhận thêm bản giấy phiếu lý lịch tư pháp                                            |       | Chọn thông tin                                                                                                    |  |  |
| Có Có Không                                                                         |       | Chi tiết địa chỉ nhận •                                                                                                    |  |  |
| ưu ý                                                                                |       | Nhập thông tin                                                                                                    |  |  |
| Kết quả cấp phiếu lý lịch tư pháp kèm bản điện<br>được cập nhật trên ứng dụng VNeID | tử sẽ | Lưu ý                                                                                                    |  |  |
| Tiếp tục                                                                            |       | Tiếp tục                                                                                                    |  |  |

# BƯỚC 6: XÁC NHẬN THÔNG TIN HỒ SƠ

Tại bước này Công dân có thể kiểm tra lại các thông tin mà mình đã điền trước. Trường hợp không cần kiểm tra kéo màn hình điện thoại đến nội dung lựa chọn "Đối tượng nộp phí" (2)

- Trường hợp cấp phiếu Người trên 60 tuổi và trẻ em dưới 16 tuổi, VNeID tự động lựa chọn đối tượng nộp phí

- Các trường hợp được miễn, giảm khác công dân phải cung cấp giấy tờ kiểm chứng: Chọn hình thức giấy tờ, sau đấy ấn vào biểu tượng Tệp tài liệu để tải các giấy tờ kiểm chứng đã lưu trong máy điện thoại (3).

- Không thuộc các đối tượng được miễn giảm chọn đối tượng nộp phí: Khác

Sau đó tích vào ô "Tôi xin cam đoan....." và ấn "Gửi yêu cầu".

|                                | (1)                             | (2)                               |                               | (3)                                                            |                           |
|--------------------------------|---------------------------------|-----------------------------------|-------------------------------|----------------------------------------------------------------|---------------------------|
| $\leftarrow$ Xác nhận thông ti | n hồ sơ                         | $\leftarrow$ Xác nhận thông tin h | ồ sơ                          | $\leftarrow$ Xác nhận thông tin l                              | hồ sơ                     |
| khi đủ 14 tuổi                 | v                               | khi đủ 14 tuổi                    | Ť                             | Văn bản ủy quyền •                                             | ŢĻ                        |
| Quá trình chi tiết (2)         | >                               | Quá trình chi tiết (2)            | >                             | Hình thức giấy tờ *                                            | $\sim$                    |
| Thông tin trả kết quả          | ~                               | Thông tin trả kết quả             | ~                             | Chọn thông tin                                                 | •                         |
| Số bàn giấy                    | 2                               | Số bản giấy                       | 2                             |                                                                | <u> </u>                  |
| Hình thức nhận                 | Trả trực tiếp tại bộ phận 1 cửa | Hình thức nhận <b>Tr</b> a        | ả trực tiếp tại bộ phận 1 cửa |                                                                |                           |
| Đối tượng nộp phí *            |                                 | Đối tượng nộp phí •               |                               | Giấy tờ chứng minh đối tượng                                   | g miễn, giảm phí theo quy |
| Chọn thông tin                 | $\overline{\mathbf{v}}$         | Chọn thông tin                    | ~                             | ainh (trư trương hợp trẻ em d<br>tuổi từ đủ 60 tuổi trở lên) • | lưới 16 tuổi và người cao |
| Phí                            |                                 | Đối tượng nộp phí                 | ×                             | Hình thức giấy tờ *                                            |                           |

| Gửi yêu cầu                                                                                      |     |   |  |
|--------------------------------------------------------------------------------------------------|-----|---|--|
| Tôi xin cam đoan những lời khai trên là đúng sự thật<br>và chịu trách nhiệm về lời khai của mình |     |   |  |
| Tổng phí                                                                                         |     | đ |  |
| Phí cấp thêm bản giấy                                                                            |     | đ |  |
| lịch tư pháp                                                                                     | (?) | đ |  |

Khác

Người khuyết tật theo quy định tại Luật người khuyết tật

Người thuộc hộ nghèo theo quy định

Người cư trú tại các xã đặc biệt khó khăn, đồng bào dân tộc thiểu số ở các xã có điều kiện kinh tế - xã hội đặc biệt khó khăn, xã biên giới, xã an toàn theo quy định của pháp luât

Sinh viên, người có công với cách mạng, thân nhân liệt sĩ (gồm cha đẻ, mẹ đẻ, vợ (hoặc chồng), con (con đẻ, con nuôi), người có công nuôi dưỡng liệt sĩ)

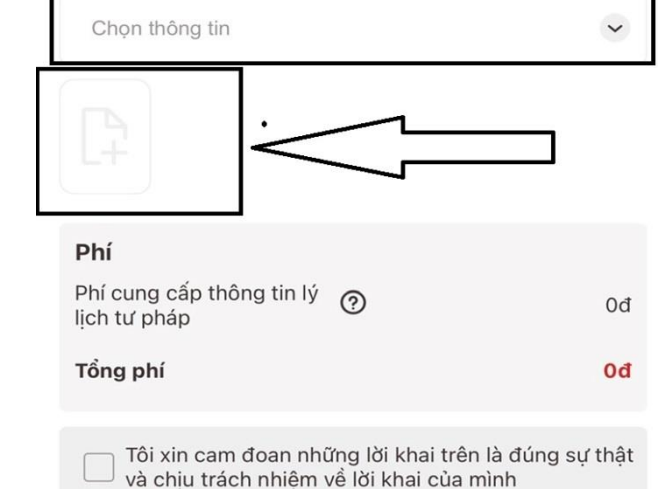

## BƯỚC 7: THANH TOÁN PHÍ HỒ SƠ

## Trường hợp công dân được miễn phí và không xin thêm từ bản Lý lịch tư pháp thứ 3 thì bỏ qua bước này

- Sau khi ấn "Gửi yêu cầu" sẽ xuất hiện giao diện "Thông báo", ấn "Thanh toán" để thực hiện nộp phí

- Bước tiếp theo sẽ xuất hiện giao diện Xác nhận thông tin chia sẻ: Công dân có thể nhân nút hiển thị để xem thông tin cá nhận hoặc chọn nút Ấn để ẩn các thông tin cá nhân; nhấn Quyền, nghĩa vụ chủ thể dữ liệu để xem. Sau đó chọn ô "Tôi đã đọc Mục đích chia sẻ, xử lý dữ liệu, Quyền, nghĩa vụ chủ thể dữ liệu và đồng ý chia sẻ, xử lý dữ liệu cá nhân" và ấn "Xác nhận"

- Bước tiếp theo lựa chọn hình thức thanh toán chi phí hồ sơ. Có 03 hình thức nộp hồ sơ, công dân lựa chọn 1 trong 3 hình thức dưới đây:

## Thanh toán bằng thẻ nội địa:

- Chọn "Thẻ"
- Nhập thông tin thẻ và ấn "Tiếp tục"

Nhập mã xác thực OTP và ấn "Tiếp tục"
 để hoàn thành việc thanh toán phí

- Thanh toán bằng tài khoản ngân hàng
- Chọn: "Tài khoản"
- Chọn ngân hàng thanh toán
- Nhập thông tin tài khoản và ấn **"Tiếp tục"**
- Nhập mã xác thực OTP và ấn "**Tiếp tục**" để hoàn thành việc thanh toán phí

### Thanh toán bằng Quét mã QR

### - Chọn: Mã QR

- Vào tài khoản Ngân hàng Quét mã QR từ điện thoại khác và thanh toán.

Hoặc chụp màn hình điện thoại có mã QR, sau đó mở ứng dụng ngân hàng vào mục thanh toán bằng QR, chon hình ảnh đã lưu để quét mã QR và thanh toán.

| ← Cấp phiếu lý lịch tư pháp                                                            | ← Cấp phiếu lý lịch tư pháp                                             | •• Viettel LTE 08:13 @ 72%                                                               |
|----------------------------------------------------------------------------------------|-------------------------------------------------------------------------|------------------------------------------------------------------------------------------|
|                                                                                        | ♠ Nhà cung cấp                                                          | <ul> <li>← Cấp phiếu lý lịch tư pháp</li> <li>200.000 VND</li> </ul>                     |
| ✿ Nhà cung cấp<br>VNEIDLLTP                                                            | VNEIDLLTP<br>Số tiền<br>200.000 VND                                     | Mô tả đơn hàng     19112024081148495p8q75zPP     Thath tenp họ co DVC HEE 13 241118 0006 |
| <b>Số tiền</b><br>200.000 VND                                                          | Mô tả đơn hàng<br>19112024081148495p8q75zPP                             | Đơn hàng sẽ hết hạn sau                                                                  |
| Mô tả đơn hàng<br>19112024081148495p8q75zPP<br>Thanh toan ho so DVC H55.13-241119-0006 | Thanh toan ho so DVC H55.13-241119-0006<br>Đơn hàng cế hết then sau     | 03:25 V<br>Thẻ Tài khoản Mã QR                                                           |
| Đơn hàng sẽ hết hạn sau<br><mark>04:52</mark>                                          | 03 67<br>Thẻ Tài khoản Mã QR                                            | VIETQR                                                                                   |
| Thể Tài khoản Mã QR                                                                    | MBBank                                                                  |                                                                                          |
|                                                                                        | Tên tài khoản (không dấu)                                               |                                                                                          |
| Số thẻ                                                                                 | Số tài khoản                                                            |                                                                                          |
| Họ và tên chủ thẻ                                                                      | CCCD/ CMND/ Họ chiếu                                                    |                                                                                          |
| Danh sách Ngân hàng phát hành                                                          | Danh sách Ngân hàng phát hành<br>Hướng dẫn giao dịch thanh toán an toàn | napas 247                                                                                |
| Hướng dẫn giao dịch thanh toán an toàn                                                 | Hủy Tiếp tục                                                            | Tên chủ TK: VNEIDLLTP                                                                    |
|                                                                                        | Giải pháp của <b>napas </b> 🕅 🔛                                         | Sư dụng ứng dụng của Ngân hàng/Tô chức quết mã QR<br>bên trên để thanh toán              |

# BƯỚC 8: ĐĂNG KÝ THÀNH CÔNG

Sau khi thanh toán xong hoặc thuộc đối tượng được miễn phí sẽ xuất hiện giao diện đăng ký thành công

- + Ấn vào **Nhấn để kiểm tra lại cài đặt thông báo** để chuyển sang màn cài đặt nhận thông báo khi có kết quả trả về.
- + Ân Lịch sử yêu cầu để xem lịch sử yêu cầu
- + Nhấn **Quay về trang chủ** để quay về màn trang chủ tài khoản định danh điện tử mức 2

## Lưu ý:

1. Kết quả cấp phiếu lý lịch tư pháp kèm bản điện tử sẽ được cập nhật trên ứng dụng VNeID

2. Thời gian giải quyết hồ sơ không quá 10 ngày làm việc kể từ ngày nhận đủ hồ sơ hợp lệ

3. Trong trường hợp hồ sơ bị từ chối tiếp nhận, công dân sẽ được hoàn phí cấp phiếu lý lịch tư pháp tự động. Thời gian hoàn tiền tùy thuộc vào chính sách của các trung gian thanh toán và ngân hàng.

# BƯỚC 9: KIỂM TRA KẾT QUẢ

# Sau khi hồ sơ đã được xử lý xong Công dân có thể kiểm tra và tải xuống bản Lý lịch tư pháp điện tử

- Ấn Xem bản điện tử để xem phiếu lý lịch tư pháp điện tử

- Ấn **Tải xuống** để tải phiếu lý lịch tư pháp về thiết bị

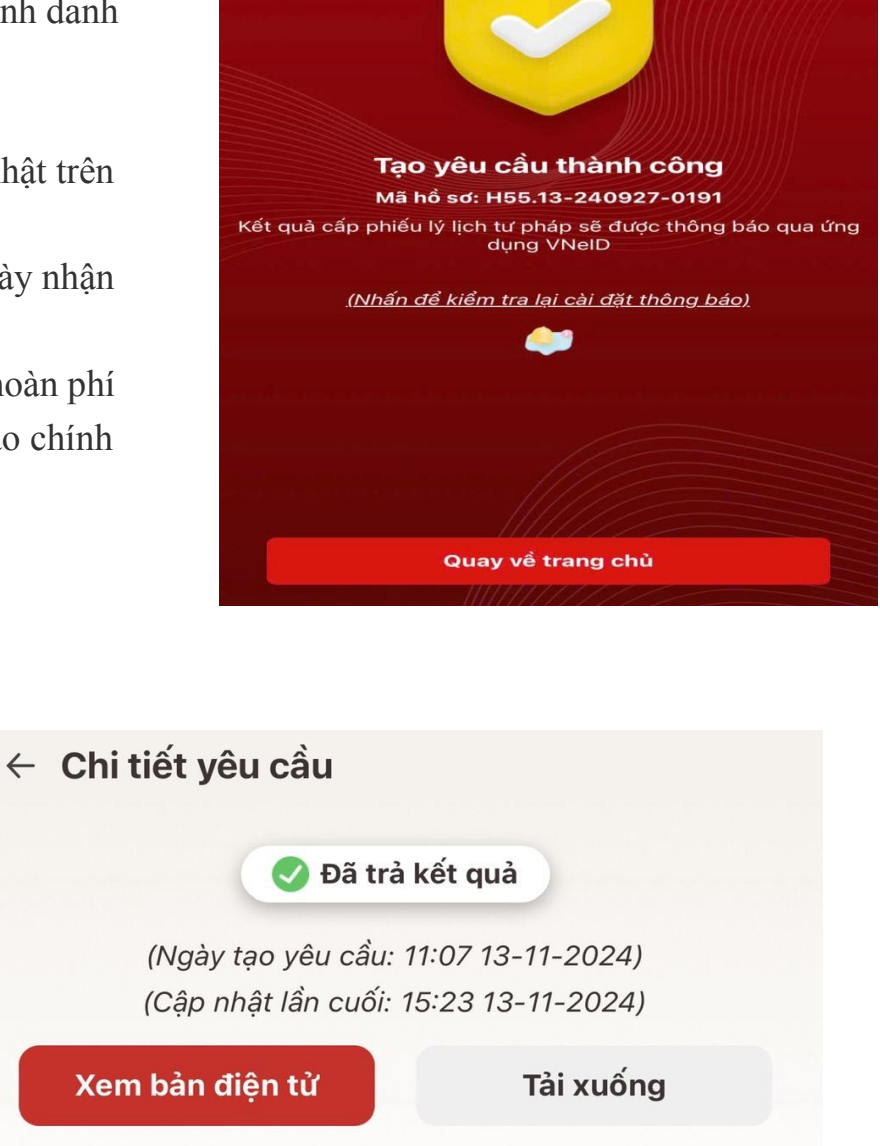

🕑 Lịch sử yêu cầu

| Thông tin thủ tục hành chính 🛛 🗸 🗸   |                                         |  |  |
|--------------------------------------|-----------------------------------------|--|--|
| Mã hồ sơ                             | H55.13-241113-0059                      |  |  |
| Cơ quan thực hiện                    | Sở tư pháp Tỉnh Thái Nguyên             |  |  |
| Yêu cầu cấp phiếu lý lịch tư<br>pháp | Số 1                                    |  |  |
| Mục đích yêu cầu                     | trải nghiệm Cấp phiếu Lltp<br>qua VNeid |  |  |

Thông tin của người được ủy quyền hoặc cha 🗸 mẹ của người chưa thành niên

∐a tân

#### SỞ TƯ PHÁP TỈNH THÁI NGUYÊN